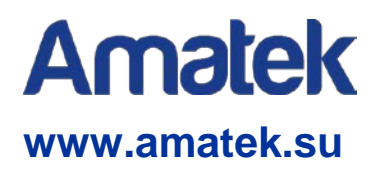

### ГИБРИДНЫЙ ВИДЕОРЕГИСТРАТОР

### Модели AR-HTK44, AR-HTK88, AR-HTK168

### КРАТКАЯ ИНСТРУКЦИЯ

# С Є [[][ <sub>Ro</sub>нs

Спасибо за приобретение нашего оборудования. Настоящая инструкция описывает основные моменты работы с устройством. Для получения подробной информации обратитесь к полной инструкции на CD, входящем в комплект поставки, или скачайте ее с сайта www.amatek.su. Любые пункты настоящей инструкции могут быть изменены производителем в любое время без предварительного уведомления.

### Часть 1. Основные операции

### 1. Подготовка к работе

### 1.1. Установка жесткого диска

Установите жесткий диск перед использованием устройства.

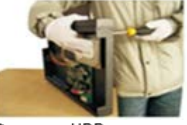

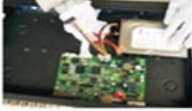

Фиксация HDD

Подключение кабелей

Примечание: Для выбора емкости жесткого диска обратитесь к спецификации DVR

### 1.2. Подключение мыши

Устройство имеет два USB порта. Подключите компьютерную мышь к одному из портов USB.

### 1.3. Включение

Подключите к устройству блок питания, при этом загорится индикатор питания и начнется загрузка DVR. После окончания загрузки прозвучит звуковой сигнал и включится мультиэкранный режим отображения каналов.

**Примечание**: После перезагрузки при сбое питания устройство автоматически восстановит состояние до отключения питания.

### 1.4. Выключение

Два способа выключения DVR:

1) Программное: через «Главное меню» -> «Выйти» -> «Выключить».

 Аппаратное: извлеките разъем питания. (Внимание: аппаратное выключение может привести к потере данных).

**Примечание**: Необходимо сохранить настройки устройства перед заменой внутренней батарейки.

### 1.5. Вход в систему

После загрузки DVR необходимо войти в систему с соответствующей учетной записью. Учетная запись по умолчанию: admin, пароль: 123456.

Защита пароля: при неправильном вводе пароля 7 раз прозвучит звуковой сигнал, учетная запись заблокируется на 30 минут или до перезагрузки DVR.

Примечание: Для повышения безопасности смените пароль после первого входа в систему.

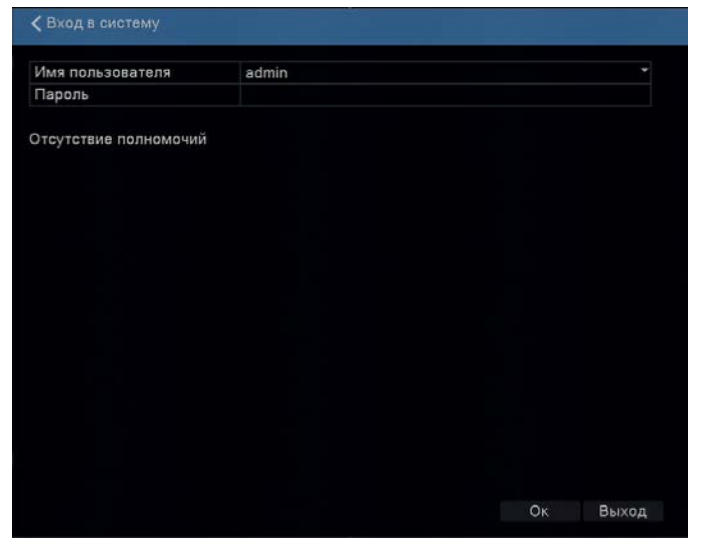

### 2. Запись и воспроизведение

### 2.1. Настройка режима записи

Кликните правой кнопкой мыши на главном экране и выберите пункт меню «Режим записи»:

| 9 0 |
|-----|
| 00  |
| 00  |
| 000 |

[Автомат]: Запись по расписанию. Вам нужно установить тип записи и период времени.

[Вручную]: Ручная запись. Непрерывная запись до выбора режима "Стоп".

[Стоп]: Остановка записи на выбранном канале.

Примечание: Приоритет режимов: [Вручную] = [Стоп] > [Автомат].

#### 2.2. Воспроизведение

Два способа вызова меню:

- 1) Контекстное меню правой кнопкой мыши -> пункт Воспроизведение.
- 2) Перейдите Главное меню -> Воспроизведение.

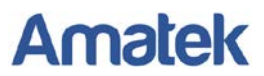

Укажите дату, номер канала и тип записи, затем нажмите кнопку «Поиск» для поиска видео файлов, далее нажмите

| Коспроизвидиние                                                                                                    |  |          |       |       |       |       |
|----------------------------------------------------------------------------------------------------|--|----------|-------|-------|-------|-------|
| Чтен.(Зал.   •     € Янв.   • 2017.   >     Вс Пи Вт Ср. Цт Пт Сб.   1   2   3   4   5   6   7     8   100 80 80 20 44   5   10   2   3   4   5   6   7     8   100 80 80 12 13 14   15   16   17   16   19   20   2   2   2   2   2   2   2   2   2   2   2   2   2   2   2   2   2   2   2   2   2   2   2   2   2   2   2   2   2   2   2   2   2   2   2   2   2   2   2   2   2   2   2   2   2   2   2   2   2   2   2   2   2   2   2   2   2   2   2   2   2   2   2   2   2   2   2   2 <th></th> <th></th> <th></th> <th></th> <th></th> <th></th> |  |          |       |       |       |       |
| Bce Parynspie<br>Tpesora Bpywyxo                                                                                                    |  |          |       |       |       |       |
| Поисс                                                                                                    |  |          |       |       |       |       |
| = = 1                                                                                                    |  | 10 11 12 | 13 14 | 14 14 | 17 18 | 8 D 4 |

### 3. Настройка сети

Выберите (Главное меню) -> (Сеть) и установите следующие параметры сети: (IP адрес) По умолчанию: 192.168.1.18.

[Маска Подсети] По умолчанию: 255.255.255.0.

[Шлюз] По умолчанию: 192.168.1.1.

Примечание: IP адрес DVR и маршрутизатор должны быть в одной подсети.

| 192 .168 .1 .18   255 .255 .255 .0   192 .168 .1 .1   8 .8 .8 .8   8 .8 .4 .4              |
|--------------------------------------------------------------------------------------------|
| 192 .168 .1 .18   255 .255 .255 .0   192 .168 .1 .1   8 .8 .8 .8   8 .8 .8 .8   8 .8 .4 .4 |
| 255 · 255 · 255 · 0<br>192 · 168 · 1 · 1<br>8 · 8 · 8 · 8 · 8<br>8 · 8 · 4 · 4             |
| 192 · 168 · 1 · 1<br>8 · 8 · 8 · 8<br>8 · 8 · 4 · 4                                        |
| 8 · 8 · 8 · 8<br>8 · 8 · 4 · 4                                                             |
| 8 · 8 · 4 · 4                                                                              |
|                                                                                            |
|                                                                                            |
| 8200                                                                                       |
| 80                                                                                         |
| 34567                                                                                      |
| 34600                                                                                      |
| 1500                                                                                       |
|                                                                                            |
| Приоритет на качество                                                                      |
|                                                                                            |
|                                                                                            |
|                                                                                            |

### Часть 2. Удаленный доступ

### 1. Удаленный доступ по сети

### 1.1. Подключение через ІЕ браузер

Введите IP адрес DVR в адресную строку (скачайте и установите плагин Active-X control при первом подключении), введите Имя пользователя и Пароль (по умолчанию: User name **admin**, Password **123456**).

| Web Piten       |  |
|-----------------|--|
| User Name advan |  |
| • • •           |  |
|                 |  |
|                 |  |
|                 |  |
|                 |  |

#### Окно подключения

O T Web Clert . . 0.5 a. 10 1 0 3 5 ٤. ¥ 4 E Covert al vise/Marchan 6. G est of sites of the Stress 6 G ZANTING Later . 1000 

По завершении вы попадете в окно просмотра видеоизображений и управления вашим DVR:

Главный интерфейс

### 2. Доступ через программу CMS

Установите программу CMS на ваш компьютер для удаленного доступа. Введите Имя пользователя и Пароль (по умолчанию: Имя admin, Пароль не нужен).

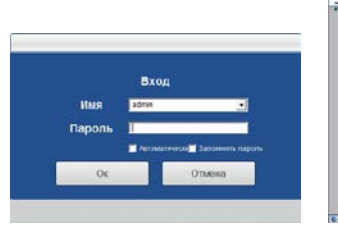

Окно подключения

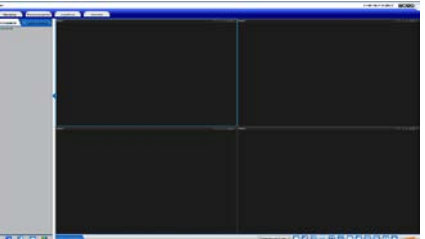

Главный интефейс

#### 3. Мобильный доступ Р2Р

### Мобильное приложение: CamViews

Шаг 1. Перейдите [Главное меню] -> [Сеть] -> [Р2Р] Сканируйте QR код для установки мобильного приложения (возможна так же установка из магазина мобильных приложений).

Шаг 2. Откройте мобильное приложение, нажмите для добавления устройства (три способа: сканирование QR кода, ручной ввод, локальный поиск), выберите «Оборудование, которое уже подключено к сети» -> «Добавление двумерного кода».

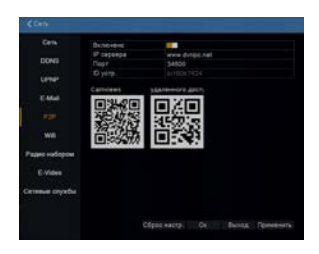

| Moe o | ™28<br>оборуд | овани | e + |  |
|-------|---------------|-------|-----|--|
| <br>  |               |       |     |  |
|       |               |       |     |  |
|       |               |       |     |  |
|       |               |       |     |  |
|       |               |       |     |  |
|       |               |       |     |  |
|       |               |       |     |  |

| Добавить оборудо<br>обавление двумерного кода<br>ручную добавить<br>риск и добавление во внутре | Добавить оборудо<br>Добавление двумерного кода<br>Вручную добавить<br>Поиск и добавление во внутре |      |          | 10.00    |          | 42  |
|-------------------------------------------------------------------------------------------------|----------------------------------------------------------------------------------------------------|------|----------|----------|----------|-----|
| обавление двумерного кода<br>ручную добавить<br>риск и добавление во внутре                     | Добавление двумерного кода<br>Вручную добавить<br>Поиск и добавление во внутре                     |      | Добав    | ить обс  | рудо     |     |
| обавление двумерного кода<br>учную добавить<br>риск и добавление во внутре                      | Добавление двумерного кода<br>Вручную добавить<br>Поиск и добавление во внутре                     |      |          |          |          |     |
| ручную добавить<br>риск и добавление во внутре                                                  | Вручную добавить<br>Поиск и добавление во внутре                                                   | Доба | вление д | цвумерно | ого кода |     |
| оиск и добавление во внутре                                                                     | Поиск и добавление во внутре                                                                       | Вруч | ную доб  | авить    |          |     |
|                                                                                                 |                                                                                                    | Поис | к и доба | вление в | о внутре |     |
|                                                                                                 |                                                                                                    | Поис | к и доба | вление в | о внутре | ••• |
|                                                                                                 |                                                                                                    |      |          |          |          |     |
|                                                                                                 |                                                                                                    |      |          |          |          |     |
|                                                                                                 |                                                                                                    |      |          |          |          |     |

Шаг 3. Сканируйте QR код Удаленного доступа для добавления устройства. Введите Имя пользователя и Пароль для доступа к DVR. Нажмите «Готово» для завершения подключения. Шаг 4. Нажмите на иконку подключенного DVR для получения изображения.

Примечание: Для получения подробной информации обратитесь к Руководству пользователя CamViews на CD, входящем в комплект поставки, или скачайте его с сайта www.amatek.su.

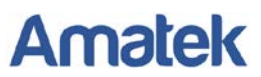

### 4. E-Video удаленное подключение

Откройте IE браузер, перейдите на страницу http://www.dvripc.net. При первом подключении, пожалуйста, скачайте и установите плагин Active-X control, затем введите Device DDNS, User name и Password доступа к вашему DVR.

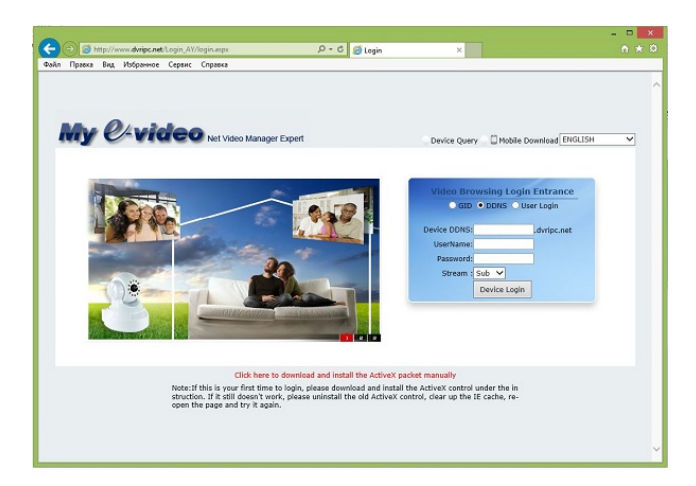

Примечание: Для получения Доменного имени (Device DDNS) перейдите

[Главное меню] -> [Сеть] -> [ E-Video] :

| Сеть          | Тип                   | Авто      |              |  |
|---------------|-----------------------|-----------|--------------|--|
|               | Доменное имя          | c82202109 | 904.dvripc.n |  |
| DDNS          | Время цикла/мин       | 30        |              |  |
| UPNP          | Регистрация доменного | имени     |              |  |
| E-Mail        |                       |           |              |  |
| P2P           |                       |           |              |  |
| Wifi          |                       |           |              |  |
| адио набором  |                       |           |              |  |
| E-Video       |                       |           |              |  |
| етевые службы |                       |           |              |  |
|               |                       |           |              |  |
|               |                       |           |              |  |

### Часть 3. Важные предупреждения

#### 1. Транспортировка и хранение

Условия транспортирования изделий должны соответствовать условиям 5 по ГОСТ 15150-69.

Хранение изделий в транспортной таре на складах продавца и потребителя должно соответствовать условиям 1 по ГОСТ 15150-69.

#### 2. Меры предосторожности

Конструкция изделия удовлетворяет требованиям электро и пожарной безопасности по ГОСТ 12.2.007.0-75 и ГОСТ 12.1.004-91.

Устройство должно эксплуатироваться в соответствии с требованиями действующих правил эксплуатации электроустановок, находящихся под напряжением до 100 вольт.

Не подвергайте устройство воздействию воды или брызг и не помещайте на него никакие предметы, наполненные жидкостью.

Используйте только источник питания, указанный на этикетке.

Это продукт Класса защиты 1 (снабжен защитным заземлением, подключающимся к розетке). Вилка должна быть вставлена только в сетевую розетку, снабженную защитным заземляющим контактом. Любой обрыв заземляющего проводника внутри или за пределами устройства может сделать его опасным. Умышленный обрыв заземляющего контакта запрещен.

Не позволяйте посторонним предметам и жидкостям проникать внутрь DVR. Регулярно очищайте от пыли и загрязнений внешние поверхности и вентиляционные отверстия.

Не разбирайте и не ремонтируйте DVR самостоятельно.

Производитель не несет ответственности за неправильную эксплуатацию оборудования, если такой случай произошел из-за несоответствия данного Руководства в связи с изменением характеристик или меню управления оборудованием, не описанных в данном Руководстве.

Задавайте все вопросы по обслуживанию в разделе Поддержка на сайте www.amatek.su или по телефону Федеральной службы поддержки Amatek 8-800-707-10-40 (звонок по России бесплатный).